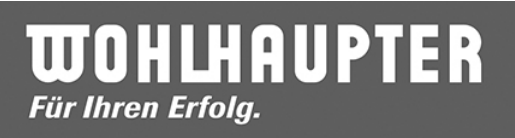

http://www.alliedmachine.com/distributor/salesapp/emailSignatures.aspx

| ( I www.alliedmachine.com/distributor/salesapp/emailSig     | gnatures.aspx |
|-------------------------------------------------------------|---------------|
| English 🖂                                                   |               |
| ALLIED MACHINE                                              |               |
|                                                             | ITEM SEARCH   |
|                                                             |               |
| HOME COMPANY                                                | PRODUCTS      |
| Generate Email Signatures                                   |               |
| ◯ AMEC Deeds                                                |               |
| O AMEC 3rd                                                  |               |
| ⊖ Allied Europe                                             |               |
| ◯ Wohlhaupter US                                            |               |
| ◯ ThreadMills USA                                           |               |
| ○ Superion                                                  |               |
| Vohlhaupter GmbH                                            |               |
| ◯ Wohlhaupter India                                         |               |
| Enter the following information to generate your signature: |               |

| First Name: Vorname 🛛 🛰             | Last Name: Nachname 🛛 🗙           |
|-------------------------------------|-----------------------------------|
| Title: Position im Unternehmen 🛛 🗙  |                                   |
| Territory/Region:                   |                                   |
| Phone: +49 7022 408-000 X Ex        | d:                                |
| Fax: +49 7022 408-000×              |                                   |
| Mobile (optional):                  |                                   |
| International Mobile (optional):    |                                   |
| Mail to: emailadresse 💺 @wohlhaup   | pter.de                           |
| Kenerate Signature for Email Client | Generate for phone/tablet Devices |

**WOHLHAUPTER** Für Ihren Erfolg.

Ihnen wird eine Email zugeschickt mit zwei Anhängen (HTM-Datei und Text-Datei).

Die HTM-Datei speichern Sie bitte an einen Ort Ihrer Wahl (am besten auf "c:\wohl" - dieser Ordner ist auf allen PCs und Notebooks schon vorhanden). Sie können zur Sicherung auch die HTM-Datei zusätzlich auf Ihr H-Laufwerk kopieren, damit sie bei PC-Wechsel oder -Defekt wiederhergestellt werden kann. Sie kann auch jederzeit einfach wieder generiert werden.

Anschließend öffnen Sie bitte in IBM Notes im Posteingang oder in der erhaltenen Mail den Menüpunkt "Mehr – Vorgaben" und wählen die zuvor gespeicherte HTM-Datei als Signaturdatei aus.

Für die Signatur Ihrer smartphones wählen Sie bitte oben "Generate for phone/tablet Devices" zusätzlich aus, kopieren dann den erhaltenen Text und fügen ihn in IBM Verse "Einstellungen – Anwendungen – Signatur" ein.

|                   | Email<br>websi                                                           | ail Signature<br>site An: andreas.binotto                                                                                                    |                                                                                                    |  |  |  |
|-------------------|--------------------------------------------------------------------------|----------------------------------------------------------------------------------------------------|----------------------------------------------------------------------------------------------------|--|--|--|
| Von:              | <websit< th=""><th>e@alliedmachine.com&gt;</th><th></th></websit<>       | e@alliedmachine.com>                                                                                                    |                                                                                                    |  |  |  |
| An:               | <andrea< td=""><td>as.binotto@wohlhaupter.</td><td>de&gt;</td></andrea<> | as.binotto@wohlhaupter.                                                                                                    | de>                                                                                                    |  |  |  |
| ▼ 2 Anhänge       |                                                                          |                                                                                                    |                                                                                                    |  |  |  |
|                   |                                                                          | Anhang öffnen                                                                                                    | ? ×                                                                                                    |  |  |  |
| 1. Instruction    | s for h                                                                  | Zum Schutz vor bösartiger<br>Quellen öffnen. Verwender<br>Sie die Datei und prüfen S                                                                                                    | n Dateien sollten Sie nur Dateien von vertrauenswürdigen<br>n Sie im Zweifelsfall die Funktion 'Ansicht', oder speichem<br>ie sie mit einem Anti-Viren-Programm. |  |  |  |
| Your signature is | now c                                                                    | Datei: Default_andreas.binotto.htm                                                                                                    |                                                                                                    |  |  |  |
|                   |                                                                          | Länge:                                                                                                    | 5845 Byte                                                                                                    |  |  |  |
|                   |                                                                          | Arbeitsverzeichnis:                                                                                                    | C:\Users\binotto\AppData\Local\Temp\notes5D3EFE                                                                                                    |  |  |  |
|                   |                                                                          | Geändert:                                                                                                    | 15.03.2017 16:13:13                                                                                                    |  |  |  |
|                   |                                                                          | Kodierung:                                                                                                    | Keine                                                                                                    |  |  |  |
|                   |                                                                          | Klicken Sie auf 'Öffnen', wenn Sie eine temporäre Kopie der Datei in einer<br>Anwendung öffnen möchten. Etwaige Änderungen, die Sie an der Datei<br>vomehmen, werden nicht im Dateianhang des Notes-Dokuments gespeichert.                                                      |                                                                                                    |  |  |  |
|                   |                                                                          | Klicken Sie auf 'Bearbeiten', wenn Sie die Datei bearbeiten und die Änderungen im<br>Anhang des Notes-Dokuments speichem möchten. Nachdem Sie die Änderungen<br>vorgenommen haben, müssen Sie auch das Notes-Dokument speichem, da<br>ansonsten Ihre Änderungen verloren gehen. |                                                                                                    |  |  |  |
|                   |                                                                          | Öffnen Bearb                                                                                                    | eiten Ansicht Speichem Abbrechen                                                                                                    |  |  |  |

| 🐨 Anhang spei  | chern             |                            |             |               |   | ×         |
|----------------|-------------------|----------------------------|-------------|---------------|---|-----------|
| Speichern in:  | PCEDV-binotto     |                            | - 💿 🎓 🖻     |               |   |           |
| 4              | Name              | Тур                        | Gesamtgröße | Freier Speich |   | ^         |
| Cabaallanaiff  | Ordner (6)        |                            |             |               |   | <b>^</b>  |
| Schnelizugriff | 📰 Bilder          | Systemordner               |             |               |   |           |
|                | E. Desktop        | Systemordner               |             |               |   |           |
|                | 🔮 Dokumente       | Systemordner               |             |               |   |           |
| Desktop        | 🕂 Downloads       | Systemordner               |             |               |   |           |
| -              | 👌 Musik           | Systemordner               |             |               |   |           |
|                | 📲 Videos          | Systemordner               |             |               |   |           |
| Bibliotheken   | Gerate und Laufwe | rke (4)                    |             |               |   |           |
|                | SSD (C:)          | Lokaler Datenträger        | 231 GB      | 150 GB        |   |           |
|                | WDTTB (D:)        | Lokaler Datenträger        | 931 GB      | 287 GB        |   |           |
| PCERV-binotto  | USB4TB (E:)       | Lokaler Datenträger        | 3 63 TB     | 3 63 TB       |   |           |
|                | DVD-RW-Lau        | CD-Laufwerk                | 295 MB      | 0 Bytes       |   |           |
|                | Networks descen   | (0)                        | 2551110     | o bytes       |   |           |
| Netzwerk       | Netzwerkauressen  | (9)                        | 221.65      | 150.00        |   | ^         |
|                | d\$ (w2domin      | Dateiordner                | 231 GB      | 150 GB        |   |           |
|                | daten-oxaion      | Dateiordner                | 231 GB      | 150 GB        |   |           |
|                | ntwo              | Netzwerklaufwerk           | 699 GB      | 177 GB        |   |           |
|                | 🛫 gemeinsa (\\    | Netzwerklaufwerk           | 599 GB      | 317 GB        |   |           |
|                | 🛫 hbinotto (\\n   | Netzwerklaufwerk           | 699 GB      | 177 GB        |   | ~         |
|                | Dateiname: De     | efault_andreas.binotto.htm |             |               | ~ | Speichem  |
|                |                   |                            |             |               |   | Abbrechen |
|                |                   |                            |             |               |   | Hilfe     |
|                |                   |                            |             |               |   |           |
|                |                   |                            |             |               |   |           |
|                |                   |                            |             |               |   |           |
|                |                   |                            |             |               |   |           |
|                |                   |                            |             |               |   |           |

| 🍿 Anhang spei         | ichern           |                             |                  |                    | ×             |
|-----------------------|------------------|-----------------------------|------------------|--------------------|---------------|
| Speic <u>h</u> em in: | wohl             | ~                           | G 🎓 📂 🛄 -        |                    |               |
| <u>_</u>              | Name             | ^                           | Änderungsdatum   | Тур                | Größe         |
|                       | 👔 1 reader11.reg |                             | 24.02.2016 09:39 | Registrierungseint | 2 KB          |
| Schnellzugriff        | 큵 AS400 1        |                             | 18.08.2014 13:41 | Verknüpfung        | 2 KB          |
|                       | 큵 AS400 2        |                             | 18.08.2014 13:42 | Verknüpfung        | 2 KB          |
|                       | 큵 AS400 3        |                             | 18.08.2014 13:42 | Verknüpfung        | 2 KB          |
| Desktop               | 큵 AS400 4        |                             | 04.04.2011 10:02 | Verknüpfung        | 2 KB          |
| -                     | 🖓 mochaaab.co    | nfig                        | 27.11.2015 15:55 | XML Configuratio   | 62 KB         |
|                       | sdelete.exe      |                             | 09.01.2013 15:26 | Anwendung          | 153 KB        |
| Bibliotheken          | 큵 Sitzung 5      |                             | 06.11.2014 09:39 | Verknüpfung        | 2 KB          |
| PCEDV-binotto         |                  |                             |                  |                    |               |
| <b>1</b>              | Dateiname:       | Default andreas hinotto htm |                  | (                  | Speichern     |
| Netzwerk              | Dateiname.       | Deradit_andreas.binotto.ntm |                  |                    |               |
|                       |                  |                             |                  |                    | Abbrechen     |
|                       |                  |                             |                  |                    | <u>H</u> ilfe |
|                       |                  |                             |                  |                    |               |
|                       |                  |                             |                  |                    |               |
|                       |                  |                             |                  |                    |               |
|                       |                  |                             |                  |                    |               |
|                       |                  |                             |                  |                    |               |
|                       |                  |                             |                  |                    |               |

## **WOHLHAUPTER** Für Ihren Erfolg.

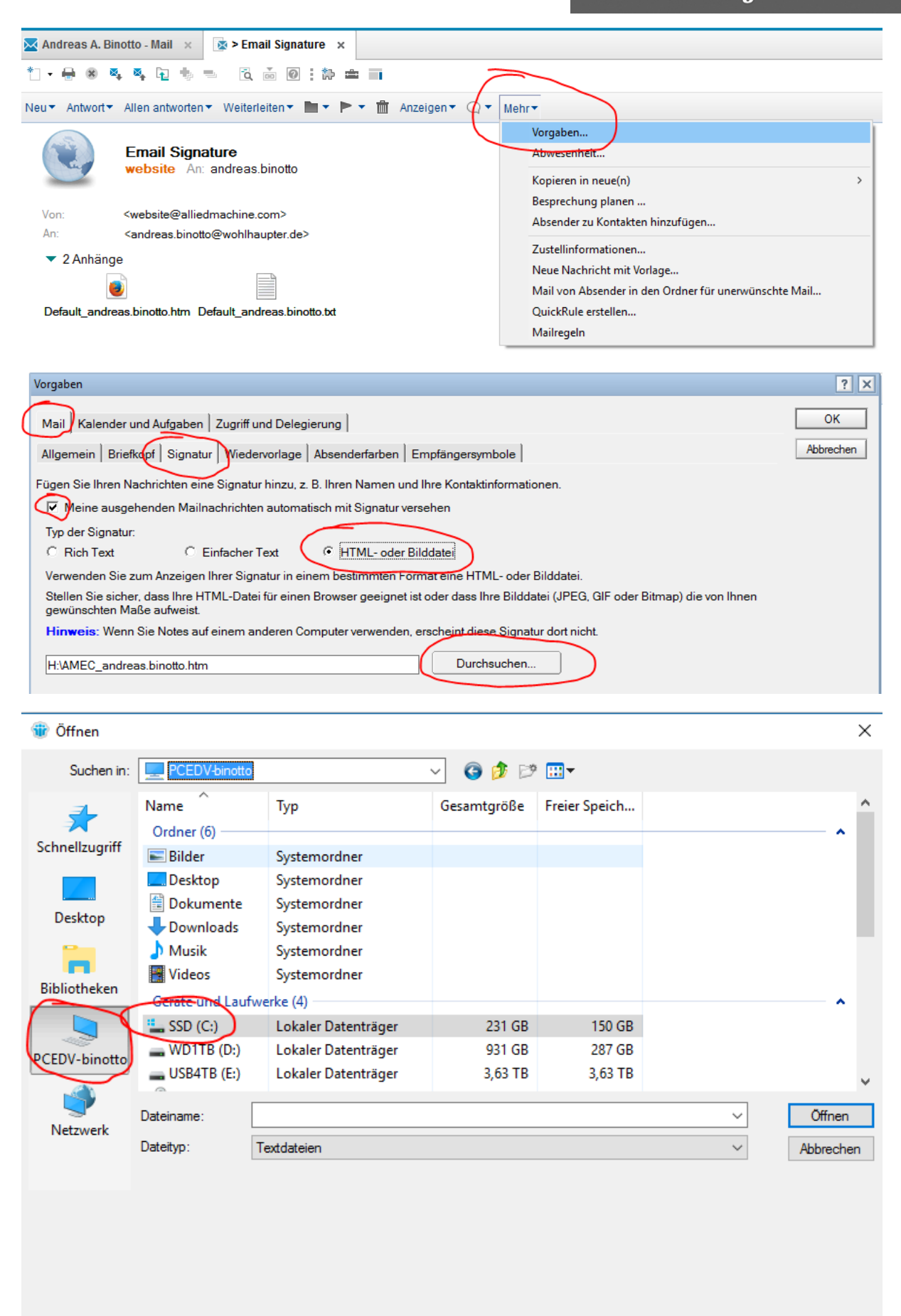

# **WOHLHAUPTER** Für Ihren Erfolg.

| 🍿 Öffnen                                                                                                    |                                                  |                                    |                                                                                                    |                                                                                | ×                |
|----------------------------------------------------------------------------------------------------|--------------------------------------------------|------------------------------------|----------------------------------------------------------------------------------------------------|--------------------------------------------------------------------------------|------------------|
| Suchen in:                                                                                                    | 🟪 SSD (C:)                                       | ~                                  | G 🤌 📂 🖽 -                                                                                                    |                                                                                |                  |
| Schnellzugriff<br>Desktop                                                                                                    | Name<br>Benutzer<br>Programme<br>Windows<br>wohl | ^<br>(x86)                         | Änderungsdatum<br>08.09.2016 13:41<br>03.02.2017 12:00<br>15.03.2017 13:21<br>08.03.2017 16:11<br>15.03.2017 16:22 | Typ<br>Dateiordner<br>Dateiordner<br>Dateiordner<br>Dateiordner<br>Dateiordner | Größe            |
| Bibliotheken                                                                                                    |                                                  |                                    |                                                                                                    |                                                                                |                  |
| Netzwerk                                                                                                    | Dateiname:<br>Dateityp:                          | Textdateien                        |                                                                                                    |                                                                                | Offnen Abbrechen |
| 🍿 Öffnen                                                                                                    |                                                  |                                    |                                                                                                    |                                                                                | ×                |
| <u>S</u> uchen in:                                                                                                    | wohl                                             | ~                                  | G 🤌 📂 🛄 🗸                                                                                                    |                                                                                |                  |
| Schnellzugriff                                                                                                    | Name<br>Default_andre                            | eas.binotto.htm                    | Änderungsdatum<br>15.03.2017 16:13                                                                                 | Typ (                                                                          | Größe<br>6 KB    |
| Desktop                                                                                                    |                                                  |                                    |                                                                                                    |                                                                                |                  |
| PCEDV-binotto                                                                                                    |                                                  |                                    |                                                                                                    |                                                                                |                  |
| Dateiname:     Offnen       Dateityp:     IHTML-Dateien     Abbrechen                                                                                                    |                                                  |                                    |                                                                                                    |                                                                                |                  |
| Vorgaben                                                                                                    |                                                  |                                    |                                                                                                    |                                                                                | ? ×              |
| Mail   Kalender und Aufgaben   Zugriff und Delegierung     Allgemein   Briefkopf   Signatur   Wiedervorlage   Absenderfarben   Empfängersymbole                                                                                                    |                                                  |                                    |                                                                                                    |                                                                                |                  |
| Fügen Sie Ihren Nachrichten eine Signatur hinzu, z. B. Ihren Namen und Ihre Kontaktinformationen.<br>✓ Meine ausgehenden Mailnachrichten automatisch mit Signatur versehen<br>Typ der Signatur:<br>C Rich Text C Einfacher Text F HTML- oder Bilddatei<br>Verwenden Sie zum Anzeigen Ihrer Signatur in einem bestimmten Format eine HTML- oder Bilddatei.<br>Stellen Sie sicher, dass Ihre HTML-Datei für einen Browser geeignet ist oder dass Ihre Bilddatei (JPEG, GIF oder Bitmap) die von Ihnen |                                                  |                                    |                                                                                                    |                                                                                |                  |
| gewünschten Ma<br>Hinweis: Wenn                                                                                                    | aße aufweist.<br>Sie Notes auf einem             | anderen Computer verwenden, ersche | eint diese Signatur dort nic                                                                                       | ht.                                                                            |                  |
| C:\wohl\Default_andreas.binotto.htm Durchsuchen                                                                                                    |                                                  |                                    |                                                                                                    |                                                                                |                  |

# **WOHLHAUPTER** Für Ihren Erfolg.

| e \$ \$                                                                                                    | 🕅 🕅 🕅 95% 🖿 15:56     |                                                | 💐 🛱 🗟 🕼 81% 🖬 14:31    |                  |                                                                         |
|----------------------------------------------------------------------------------------------------|-----------------------|------------------------------------------------|------------------------|------------------|-------------------------------------------------------------------------|
| IBM Verse                                                                                                    | :                     | IBM Verse                                      | Jetzt synchronisieren  |                  |                                                                         |
| 🖄 E-Mail                                                                                                    |                       | 🖄 E-Mail                                       | Einstellungen<br>Tools |                  |                                                                         |
| 🖾 Aktionen                                                                                                    |                       | 🖾 Aktionen                                     | Produktinfo<br>Beenden |                  |                                                                         |
| 🖽 Kalender                                                                                                    |                       | 🖽 Kalender                                     |                        |                  |                                                                         |
| 은 Personen                                                                                                    |                       | 오 Personen                                     |                        |                  |                                                                         |
| 🗹 Aufgabe                                                                                                    |                       | 🗹 Aufgabe                                      |                        |                  |                                                                         |
|                                                                                                    |                       | Anwendunger                                    | ¥{ ፼ 중 .dl 81% ∎ 14:34 |                  |                                                                         |
| IDMA Marras                                                                                                    |                       | Mails entfernen, die älter sind als<br>1 Monat |                        |                  |                                                                         |
|                                                                                                    |                       | Dringlichkeit<br>Alle Nachrichten              |                        |                  |                                                                         |
|                                                                                                    |                       | Mail kürzen auf<br>100 KB                      |                        |                  |                                                                         |
| Konto                                                                                                    |                       | Mail nach Threa                                | d organisieren 🔽       |                  |                                                                         |
| Kontoeinstellungen<br>Anwendungen<br>Anwendungsspezifische Einstellungen<br>Auto Sync<br>Einstellungen für automatische<br>Synchronisation |                       | Signatur verwenden                             |                        |                  |                                                                         |
|                                                                                                    |                       |                                                |                        |                  | i.A. Andreas A. Binotto<br>IT Systemmanager<br>Telefon:+49 7022 408-166 |
|                                                                                                    |                       | Server<br>Servereinstellungen                  |                        | Ferne Bilder anz | eigen                                                                   |
| Protokollierung<br>Einstellungen zur Anwer                                                                                                 | ndungsprotokollierung | Immer fragen                                   | [二]<br>[二]             |                  |                                                                         |